## Telepítés, újratelepítés több számítógépre, hálózatos telepítés -Kulcs-Bér program

A Kulcs-Soft programok telepítése (újratelepítése) előtt javasolt <u>Adatmentést</u> készíteni a számítógépen található összes Kulcs-Soft szoftverben tárolt teljes adatállományról.

A szoftver telepítőkészletei az Ügyfélportálról tölthetőek le. Jelentkezzen be termékszámával, majd a **Szoftvereim/Terméktámogatás** oldalon válassza a teljes telepítő vagy a frissítés letöltését.

|         | Érvénye                                      | s szerződések |                           |
|---------|----------------------------------------------|---------------|---------------------------|
|         | Kulcs-Bér Prémium 25                         | 5 fő          | Teljes telepítő letöltése |
|         | Jelenlegi legfrissebb verzió:<br>Termékszám: | 2019.07.17.   | Frissítés letöltése       |
| Kulcs-S | Terméktámogatás lejárata:                    | 2020.12.31.   |                           |
|         |                                              |               |                           |

1. ábra

A **teljes telepítő letöltése**, abban az esetben indokolt, ha egy új gépre szeretnénk telepíteni a programot, tehát nincs még azon a gépen bérprogram telepítve. Ez a telepítő tartalmazza az SQL adatbázis motort.

A frissítés letöltése az éppen aktuális év keretprogramja az aktuális friss verzióval.

A Kulcs-Bér archív verziók menüpont a régebbi évek telepítőit tartalmazza.

A telepítés megkezdése előtt ajánlott kikapcsolni a tűzfalat és a vírusirtó programot. A telepítő futtatását követően az SQL Beállítás varázsló segítségével tudjuk megadni a bérprogram indításához szükséges alapadatokat.

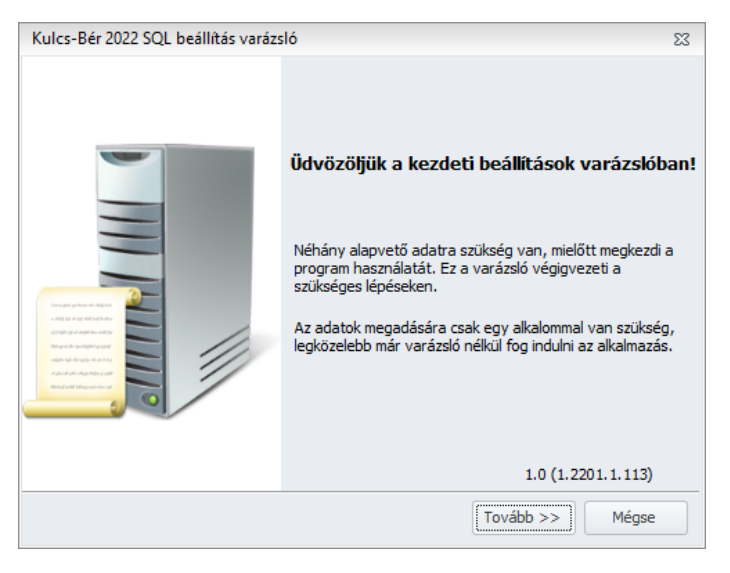

2. ábra

A Tovább gombra kattintva látjuk a bérprogram által használt adatbázis elérési útját.

| Kulcs-Bér 2022 SQL beállítá                                                           | s varázsló                                                                                                    | 23                                                              |
|---------------------------------------------------------------------------------------|----------------------------------------------------------------------------------------------------|-----------------------------------------------------------------|
| <b>Adatbázis szerver hely</b><br>Melyik gép futtatja az S                             | e<br>QL szervert?                                                                                                    | <u>.</u>                                                        |
| Kérem válassza ki, hogy m<br>hálózaton, több számítógé<br>az opciót válassza akkor is | elyik számítógép tárolja az adatbázist. Amenny<br>pről használni a programot, válassza a "Helyi s<br>, ha hálózati telepítés során ez a számítógép le | viben nem kívánja<br>zámítógép" opciót. Ezt<br>sz a szervergép. |
| Adatbázis helye:                                                                      | Helyi számítógép                                                                                                    |                                                                 |
| Hálózati elérési út:                                                                  | XX-PC12345\SQL2017                                                                                                    |                                                                 |
| Formátum: MUNKAÁLLO                                                                   | DMÁS vagy MUNKAÁLLOMÁS\SQL PÉLDÁNY                                                                                                    |                                                                 |
|                                                                                       | Windows felhasználóval bejelentkezés                                                                                                    | Módosítás                                                       |
| << Vissza                                                                             | Tovább                                                                                                    | >> Mégse                                                        |

3. ábra

Alapértelmezett telepítés esetén itt nincs tennivaló, amennyiben azonban saját SQL szerverre szeretnénk irányítani a bérprogramot, azt itt tudjuk megtenni.

Ebben az esetben az Adatbázis helye mezőben válasszuk a Távoli számítógépet, mert ekkor válik aktívvá a Hálózati elérési út, ahol kézzel meg tudjuk adni annak az adatbázisnak az elérési helyét, melyet szeretnénk, hogy a bérprogram használjon.

| Kulcs-Bér 2022 SQL beállíta                                                           | is varázsló                                                                                                    | 23                       |
|---------------------------------------------------------------------------------------|----------------------------------------------------------------------------------------------------|--------------------------|
| Adatbázis szerver hely<br>Melyik gép futtatja az s                                    | /e<br>SQL szervert?                                                                                                    | Į.                       |
| Kérem válassza ki, hogy m<br>hálózaton, több számítógé<br>az opciót válassza akkor is | elyik számítógép tárolja az adatbázist. Amennyiben nem kívá<br>pről használni a programot, válassza a "Helyi számítógép" op<br>, ha hálózati telepítés során ez a számítógép lesz a szerverg | nja<br>ociót. Ezt<br>ép. |
| Adatbázis helye:                                                                      | Távoli számítógép 🔹                                                                                                    |                          |
| Hálózati elérési út:                                                                  | XX-PC12345\SQL2017                                                                                                    |                          |
| Formátum: MUNKAÁLL                                                                    | DMÁS vagy MUNKAÁLLOMÁS\SQL PÉLDÁNY                                                                                                    |                          |
|                                                                                       | Windows felhasználóval bejelentkezés Módosítás.                                                                                                    |                          |
| << Vissza                                                                             | Tovább >> M                                                                                                    | égse                     |

4. ábra

A Módosítás ablakon meg tudjuk adni, hogy az általunk használt szerver integrált hitelesítést igényele, illetve, hogy mi a jelszava. Alapértelmezett telepítés esetén nem kell bejelölni az integrált hitelesítést, az SQL szerver rendszeradminisztrátori (sa) jelszava: Informatikai1.

Ezen beállítások módosítására csak abban az esetben van szükség, ha saját SQL szervert szeretnének használni. Amennyiben a program által telepített SQL szervert kívánják használni, ezen beállítások nem igénylenek módosítást. A Tovább gomb segítségével eljutnak a Licenszadatokig. Itt kell megadni azt a termékszámot, melyet a program megvásárlásakor kaptak.

| Kulcs-Bér 2022 SQL beállítás varázsló                                                                                                    | 23                 |
|----------------------------------------------------------------------------------------------------|--------------------|
| Licenszadatok<br>Termékszám megadása                                                                                                    |                    |
| Kérem írja be a termékhez kapott termékszámát az alábbi mezőbe! A ter<br>mellékelt licencszerződés alsó felében találhatja meg.<br>Termékszám: / | nékszámot a<br>3 🏹 |
|                                                                                                    |                    |
| << Vissza Tovább >                                                                                                    | > Mégse            |

5. ábra

A Tovább gombokkal végig tudjuk léptetni a beállítás varázslót. A varázsló a későbbi programindításokat követően már nem ugrik fel.

A bérprogram minden verziója hálózatba köthető. Amennyiben nem hálózatosan kívánják használni a bérprogramot, elegendő a telepítő futtatása, külön beállításokat nem igényel a rendszer.

Hálózatos telepítés esetén a szerver és kliens gépeken is el kell végezni a szükséges beállításokat.

Ha hálózatban szeretnénk használni a szoftvert, először arra a gépre telepítsük, amely a program szempontjából az adatbázis-motort is tartalmazó, szerver (kiszolgáló) lesz. Itt lesz tárolva az adatbázis, melyre a kliens gépek csatlakozni fognak. Ebben az esetben a kliens gépeken nincs külön adatbázis.

## 1. lépés: SQL szerver beállítása a szerver gépen, hogy ne csak lokálisan legyen elérhető.

Ehhez meg kell nyitni az SQL Server Configuration Managert

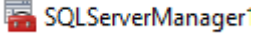

Indító fájlt az alábbi mappákban találja meg:

- C:\Windows\System32 mappa
- C:\Windows\SysWOW64 mappa

Kulcs-Soft Nyrt.

Az indító fájl helye, verziószáma függ az SQL szerver verziószámától, az operációs rendszertől, valamint attól, hogy a programunk által telepített 32 bites SQL szervert, vagy saját 64 bites SQL szervert használnak.

| rej Muture Netzel 30,00<br>SOL Server Configuration Manager (Local)<br>SOL Server Services<br>SOL Server Services<br>SOL Native Client 11.0 Configuration<br>SOL Native Client 11.0 Configuration<br>SOL Native Client 11.0 Configuration<br>SOL Native Client 11.0 Configuration<br>Configuration<br>Market Sol Sol Native Client 11.0 Configuration<br>Market Sol Sol Sol Sol Sol Sol Sol Sol Sol Sol                                                                                                    | Sql Server Configuration Manager                                                                                                    |                                                                                                    |  | × |
|----------------------------------------------------------------------------------------------------|----------------------------------------------------------------------------------------------------|----------------------------------------------------------------------------------------------------|--|---|
| SQL Server Configuration Manager (Local)       Items         SQL Server Network Configuration (32bit)       Protocols for S         SQL Server Network Configuration       Protocols for S         Protocols for S       Protocols for S         Protocols for S       Protocols for S         Protocols for S       Protocols for S         Protocols for S       Items         Protocols for S       Items |                                                                                                    |                                                                                                    |  |   |
|                                                                                                    | <ul> <li>SQL Server Configuration Manager (Local)</li> <li>SQL Server Services</li> <li>SQL Server Network Configuration (32bit)</li> <li>SQL Native Client 11.0 Configuration</li> <li>SQL Server Network Configuration</li> <li>SQL Server Network Configuration</li> <li>SQL Server Network Configuration</li> </ul> | Items Protocols for S Protocols for N Protocols for N Protocols for N Protocols for S Protocols for S Protocols for S Protocols for S Protocols for S Protocols for S Protocols for S Protocols for S Protocols for S Protocols for S Protocols for SQL2017 |  |   |

Az indító fájlra kattintva válasszuk az alábbi menüpontot:

Válasszuk a jobb oldalon az általunk használni kívánt SQL szervert, és duplán kattintsunk rá, a hálózatos használathoz engedélyeznünk kell a Named pipes és a TCP/IP protocolt

| <sub>l</sub> Sql Server Configuration Manager<br>jl Művelet Nézet Súgó                                                                                                    |                                          |                                         |  |
|----------------------------------------------------------------------------------------------------|------------------------------------------|-----------------------------------------|--|
| • 🔿 🙍 📾 🔒 👔                                                                                                    |                                          |                                         |  |
| SQL Server Configuration Manager (Local)         SQL Server Services         SQL Server Network Configuration (32bit)         SQL Server Network Configuration         Protoc         Protoc | Protocol Name<br>Shared Memory<br>TCP/IP | Status<br>Enabled<br>Enabled<br>Enabled |  |

6. ábra

A TCP/IP -re duplán klikkelve, válasszuk a IP Adresses fület és állítsuk be a használni kívánt portot az IPAII mezőben.

| 124                        |                                                                                                    |                                                                                                    |
|----------------------------|----------------------------------------------------------------------------------------------------|----------------------------------------------------------------------------------------------------|
| Active                     | Yes                                                                                                    |                                                                                                    |
| Enabled                    | No                                                                                                    |                                                                                                    |
| IP Address                 | 127.0.0.1                                                                                                    |                                                                                                    |
| TCP Dynamic Ports          | 0                                                                                                    |                                                                                                    |
| TCP Port                   |                                                                                                    |                                                                                                    |
| IP5                        |                                                                                                    |                                                                                                    |
| Active                     | Yes                                                                                                    |                                                                                                    |
| Enabled                    | No                                                                                                    |                                                                                                    |
| IP Address                 | fe80::5efe:192.168.2.79%3                                                                                                    |                                                                                                    |
| TCP Dynamic Ports          | 0                                                                                                    |                                                                                                    |
| TCP Port                   |                                                                                                    |                                                                                                    |
| IPAII<br>TCP Dynamic Ports |                                                                                                    |                                                                                                    |
| TCP Port                   | 1435                                                                                                    |                                                                                                    |
|                            | Active<br>Enabled<br>IP Address<br>ICP Dynamic Ports<br>ICP Port<br>IP5<br>Active<br>Enabled<br>IP Address<br>ICP Dynamic Ports<br>ICP Dynamic Ports<br>ICP Dynamic Ports<br>ICP Dynamic Ports<br>ICP Port | Active     Yes       Enabled     No       Enabled     No       IP Address     127.0.0.1       ICP Dynamic Ports     0       IPS     2       Active     Yes       Enabled     No       IP Address     fe80::5efe:192.168.2.79%3       ICP Dynamic Ports     0       ICP Port     1       IPAII     1       ICP Port     1435 |

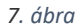

A dinamikus portnál megadott értéket töröljük ki, a TCP Portnál pedig használjuk a 1433 vagy 1434 vagy 1435-ös statikus portot.

A beállítás csak akkor érvényesül, ha az SQL szervert újraindítjuk, az alábbiak szerint:

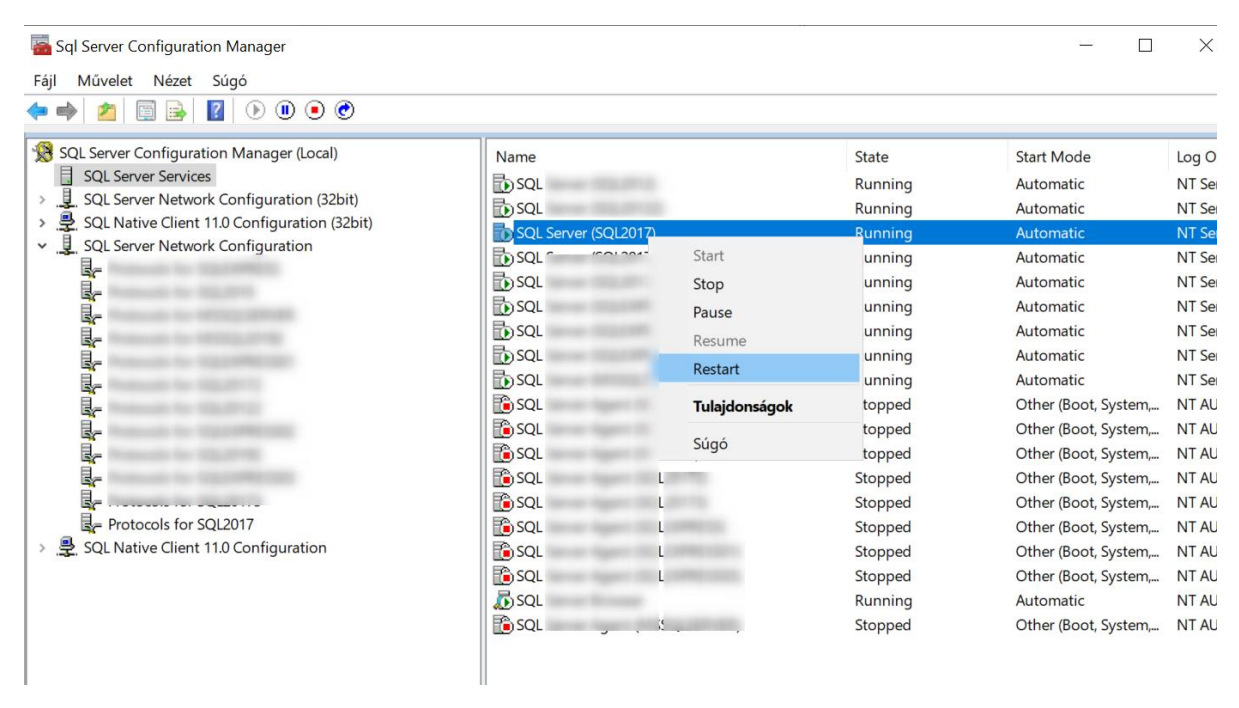

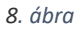

Javasolt ebben a menüpontban az SQL Browser újraindítása is. Amennyiben innen nem engedi a program az újraindítást, akkor a Vezérlőpult/Felügyeleti eszközök/Szolgáltatások menüpontban is meg lehet ezt tenni.

Indítsuk el a kliens gépen a programot, ha rendben elindul, nincs több teendő, ha továbbra sem indul, lépjen a következő lépésre.

2. lépés: Tűzfal beállítások a szerveren

- Ha a szerver gépen található Tűzfal alkalmazás, akkor nyissa meg az SQL szerver részére a 1435-ös portot (vagy az SQL Server Configuration Managerben megadott portot).

- Ha csak Windows tűzfal van a szerveren, állítsa Bejövő szabályként
- 1. a 1435-ös portot( vagy az SQL Server Configuration Managerben megadott portot)
- 2. A Kulcs-Bér Program megfelelő évének, éveinek indító exe-jét
- 2. az SQL Szerver indító exe-jét
- 3. az SQL Browser indító exe-jét az alábbi módon:

Vezérlőpultból nyissa meg a Windows tűzfalat.

| <b>19</b> |                                    |            |                                      | Minder          | n vezérlőpultelem      |             | <b>· · ·</b>                                   |
|-----------|------------------------------------|------------|--------------------------------------|-----------------|------------------------|-------------|------------------------------------------------|
| • •       | ) 🕆 📑 🛛 Vezérlőpult > Min          | den vezérl | őpultelem                            |                 |                        |             | V C Keresés a Vezérlőpulton D                  |
| A szá     | mítógép beállításainak mega        | dása       |                                      |                 |                        |             | Megtekintés a következő szerint: Nagy ikonok 👻 |
|           | Alapértelmezett<br>programok       |            | Automatikus lejátszás                | Ŷ               | Beszédfelismerés       | A           | Betűkészletek                                  |
| ۲         | Billentyűzet                       | 4          | BitLocker<br>meghajtótitkosítás      | ď               | Dátum és idő           | Ì           | Egér                                           |
| ۲         | Energiagazdálkodási<br>lehetőségek |            | Értesítési terület ikonjai           | ġ,              | Eszközkezelő           | -           | Eszközök és nyomtatók                          |
|           | Fájlelőzmények                     | 88         | Felhasználói fiókok                  | ¢.              | Felügyeleti eszközök   | F           | Flash Player (32 bites)                        |
| 4         | Hálózati és megosztási<br>központ  | 0          | Hang                                 |                 | Helybeállítások        | ×2          | Helyreállítás                                  |
|           | Hibaelhárítás                      | 0          | Hitelesítőadat-kezelő                | æ               | Indexelési beállítások | 3           | Intel® HD grafika                              |
| Part -    | Internetbeállítások                | ٢          | Java (32 bites)                      | 2               | Képernyő               | ٢           | Kezeléstechnikai központ                       |
| E         | Mappa beállításai                  |            | Munkahelyi mappák                    | p               | Műveletközpont         | \$ <b>?</b> | Nyelv                                          |
| 80        | Operations<br>Manager-ügynök       | ø          | Otthoni csoport                      | ٩               | Posta (32 bites)       | ā           | Programok és<br>szolgáltatások                 |
|           | Régió                              | -          | RemoteApp- és asztali<br>kapcsolatok | 1               | Rendszer               | 4           | Személyre szabás                               |
| 2         | Színkezelés                        | ۲          | Szinkronizáló központ                | <b>\$</b> :<br> | Tálca és navigáció     | )<br>H      | Tárolóhelyek                                   |
| 4         | Telefon és modem                   | 龃          | Windows Defender                     | -               | Windows To Go          | 1           | Windows tüzfal                                 |
| 4         | Windows Update                     |            |                                      |                 |                        |             |                                                |

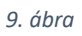

A felugró ablakon válassza a speciális beállításokat.

| <b>@</b>                                                                       |                                                                                                    | Windows túzfal                                                                                                    |     |
|--------------------------------------------------------------------------------|----------------------------------------------------------------------------------------------------|----------------------------------------------------------------------------------------------------|-----|
| (€ ) ▼ ↑ 🔐 ≻ Vezérlőpult                                                       | <ul> <li>Minden vezérlőpultelem          Windows tűzfal     </li> </ul>                                          |                                                                                                    | ~ ¢ |
| Vezérlőpult – kezdőlap<br>Alkalmazás vagy szolgáltatás<br>átengedése a Windows | Windows tűzfal a számítógép védelm<br>A Windows tűzfal segít a számítógép védelmébe<br>hálózati támadásai ellen. | tére<br>n a behatolók és a kártékony szoftverek internetes vagy                                                           |     |
| tuztalon<br>Értecítési beállítások                                             | A beállítások egy részét biztonsági okokból                                                                      | a rendszergazda kezeli.                                                                                                   |     |
| módosítása                                                                     | 🔮 Tartományi hálózatok                                                                                           | Csatlakoztatva 🕥                                                                                                    |     |
| kikapcsolása                                                                   | Tartományhoz csatolt munkahelyi hálózatok                                                                        |                                                                                                    |     |
| Speciális beállítások                                                          | A Windows tüzfəl állapota:                                                                                       | Bekapcsolva                                                                                                    |     |
| Hálózat hibáinak elhárítása                                                    | Bejövő kapcsolatok:                                                                                              | Az összes kapcsolat blokkolása azon<br>alkalmazásokhoz, amelyek nem szerepelnek az<br>engedélyezett alkalmazások listáján |     |
|                                                                                | Aktív tartományi hálózatok:                                                                                      | intranet.kulcs-soft.hu                                                                                                    |     |
|                                                                                | Értesítési állapot:                                                                                              | Értesítés, ha a Windows tűzfal új alkalmazást blokkol                                                                     |     |
|                                                                                | 🛛 🥑 Magánhálózatok                                                                                               | Nincs kapcsolat ⊙                                                                                                    |     |
|                                                                                | 🛛 🤡 Vendég- vagy nyilvános háló                                                                                  | izatok Nincs kapcsolat 📀                                                                                                  |     |

10. ábra

A bejövő szabályok ablakon válassza az Új szabály lehetőséget.

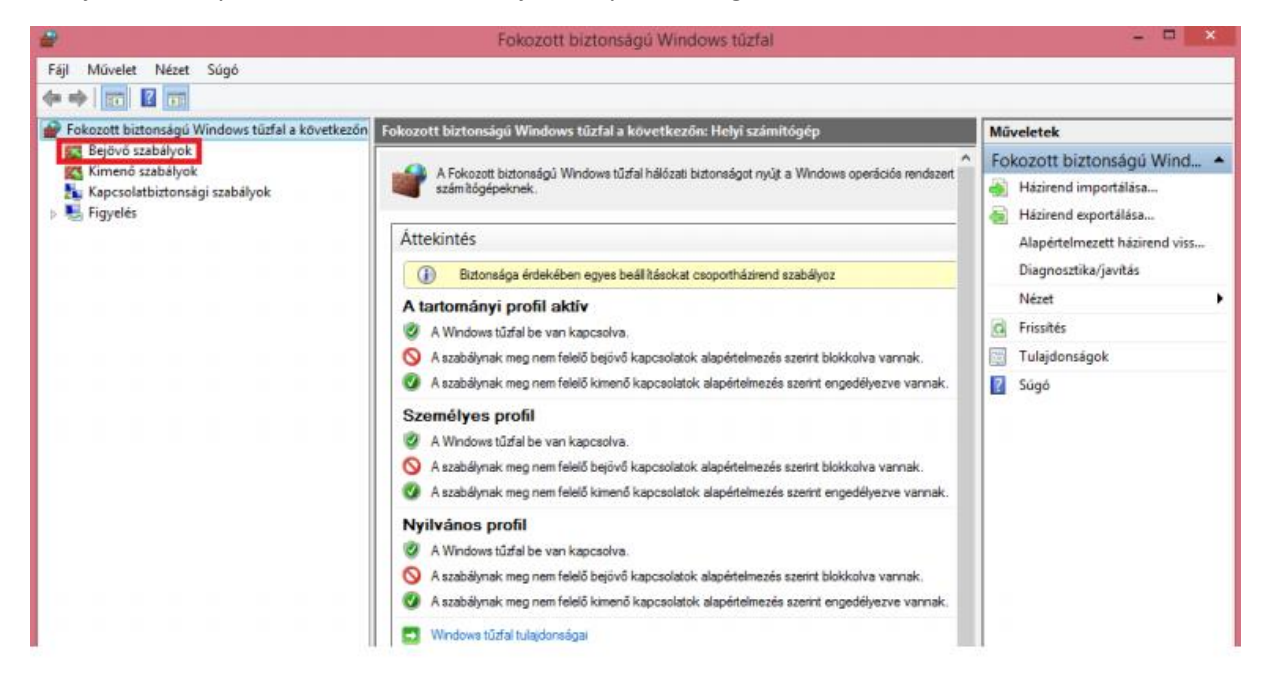

11. ábra

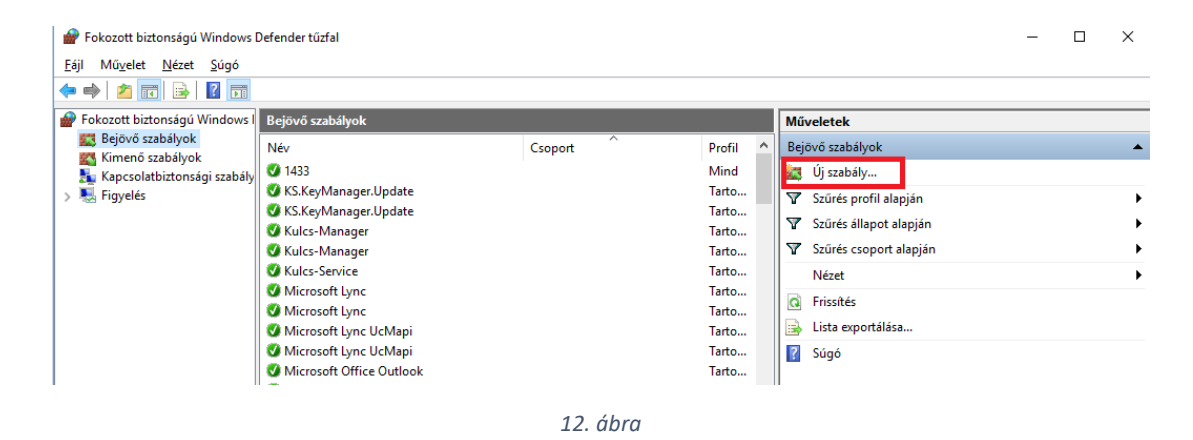

A protokollok és portok ablakon jelölje be a TCP protokollt és adja meg a 1435-ös portot.

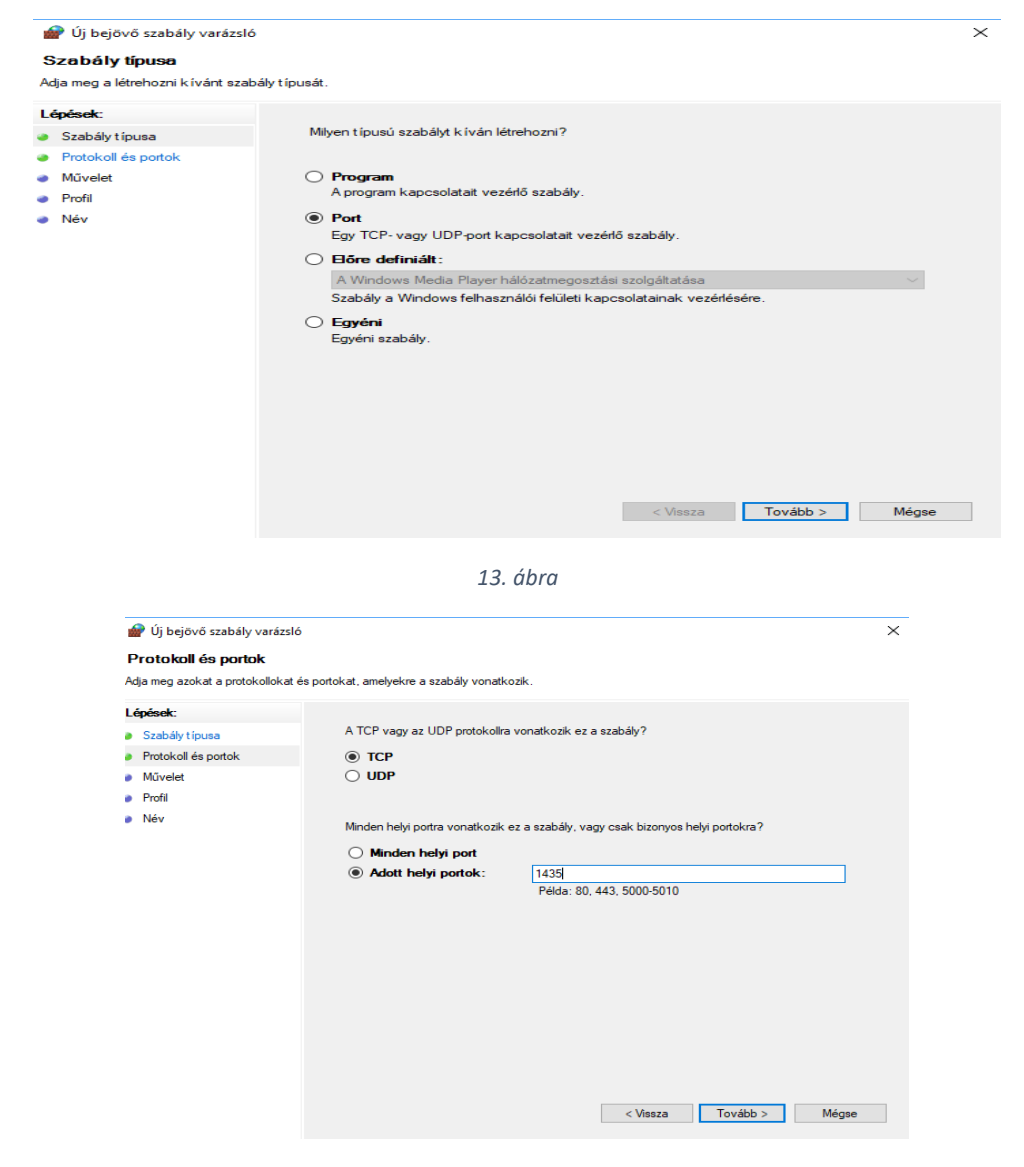

14. ábra

Majd engedélyezze a kapcsolatot. A Tovább gombbal lépdeljen el a szabály nevéig, ott adjon meg egy tetszőleges nevet.

| 💣 Új bejövő szabály varázsló                                                                                |                                                                                                    | $\times$ |
|----------------------------------------------------------------------------------------------------|----------------------------------------------------------------------------------------------------|----------|
| Művelet<br>Adia meg azt a műveletet, amelvet                                                                | akkor kell végrehaitani. ha egy kapcsolat megfelel a szabályban megadott feltételeknek.                                                                                                    |          |
| 1 <b>5 5 - 1</b>                                                                                            |                                                                                                    |          |
| Lépések:<br>Szabály típusa<br>Protokoll és portok<br>Művelet<br>Profil<br>Név                               | <ul> <li>Milyen tegyen a rendszer, ha egy kapcsolat megfelel a megadott feltételeknek?</li> <li>Engedélyezze a kapcsolatot<br/>Ebbe az IPsec-védelemmel ellátott és a nem védett kapcsolatok is beletartoznak.</li> <li>Csak akkor engedélyezze a kapcsolatot, ha biztonságos<br/>Ebbe csak az IPsec protokollal hiteles ített kapcsolatok tartoznak bele. A kapcsolatok védelem az IPsec-tulajdonságok között megadott beállításoknak, és a Kapcsolatbiztonsági<br/>szabály csomópontnál megadott szabályoknak megfelelően történik.</li> <li>Testreszabá</li> <li>Tittsa le a kapcsolatot</li> </ul> |          |
|                                                                                                    | < Vissza Tovább > Mégse                                                                                                    |          |
|                                                                                                    | 15. ábra                                                                                                    |          |
| <ul> <li>Új bejövő szabály varázsló</li> <li>Profil</li> <li>Adja more szeket a profileket a mol</li> </ul> |                                                                                                    | $\times$ |
| Aga meg azokat a proniokat, amer                                                                            | yekre ez a szabaly vonatkozik.                                                                                                    |          |
| Lépések:     Szabály típusa                                                                                 | Mikor lép érvénybe ez a szabály?                                                                                                    |          |
| <ul> <li>Protokoli es portok</li> <li>Művelet</li> <li>Profil</li> </ul>                                    | Tartomány<br>A számítógép vállalati tartományához való csatlakozásakor alkalmazandó.                                                                                                    |          |
| • Név                                                                                                    | <ul> <li>Szemetyes         A számítógép magánhálózati (például otthoni vagy munkahelyi) helyhez való csatlakozásakor alkalmazandó.     </li> <li>Nyilvános         A számítógép nyilvános hálózati helyhez való csatlakozásakor alkalmazandó.     </li> <li>Vissza Tovább &gt; Mégse     </li> </ul>                                                                                                    |          |
|                                                                                                    | 16. ábra                                                                                                    |          |

9

1016 Budapest, Mészáros utca 13. • +36 1 336 5300 • www.kulcs-soft.hu

| 💣 Új bejövő szabály varázsló     | i de la constante de la constante de | :     |
|----------------------------------|----------------------------------------------------------------------------------------------------|-------|
| Név                              |                                                                                                    |       |
| dja meg a szabály nevét és leírá | isát.                                                                                                    |       |
| épések:                          |                                                                                                    |       |
| Szabály típusa                   |                                                                                                    |       |
| Protokoll és portok              |                                                                                                    |       |
| Művelet                          |                                                                                                    |       |
| Profil                           | Név:                                                                                                    |       |
| Név                              | Kulcs                                                                                                    |       |
|                                  | Leírás (nem kötelező):                                                                                                    |       |
|                                  | SQL szerver portok                                                                                                    |       |
|                                  |                                                                                                    |       |
|                                  |                                                                                                    |       |
|                                  |                                                                                                    |       |
|                                  |                                                                                                    |       |
|                                  |                                                                                                    |       |
|                                  |                                                                                                    |       |
|                                  |                                                                                                    |       |
|                                  |                                                                                                    |       |
|                                  |                                                                                                    |       |
|                                  |                                                                                                    |       |
|                                  |                                                                                                    |       |
|                                  |                                                                                                    |       |
|                                  | < Vissza Befejezés                                                                                                    | Mégse |
|                                  |                                                                                                    |       |

17. ábra

Ezt követően ismét az Új szabály lehetőséget kell választani, de ezúttal a Program szabálytípust.

| 💣 Új bejövő szabály varázsló                                                                          |                                                                                                    | $\times$ |
|----------------------------------------------------------------------------------------------------|----------------------------------------------------------------------------------------------------|----------|
| Program                                                                                               |                                                                                                    |          |
| Adja meg annak a programnak a t                                                                       | eljes elérési útját és végrehajtható fájljának nevét, amelynek ez a szabály megfelel.                                                                                                    |          |
| Adja meg annak a programnak a tr<br>Lépések:<br>Szabály típusa<br>Program<br>Művelet<br>Profil<br>Név | eljes elérési útját és végrehajtható fájljának nevét, amelynek ez a szabály megfelel.<br>Minden programa<br>A szabály a számítógép minden olyan kapcsolatára vonatkozik, amely megfelel a szabály<br>más tulajdonságainak. |          |
|                                                                                                    | < Vissza Tovább > Mégse                                                                                                    |          |

18. ábra

A program elérési úton tallózza ki a bérprogramot, ami alapértelmezett telepítés esetén az alábbi útvonalon található: C:\Program Files (x86)\Kulcs-Soft\Kulcs-Bér\megfelelő év

A Tovább gombbal lépdeljen el a szabály nevéig, itt adjon meg egy tetszőleges nevet.

Ismét válassza az új szabályt. Ezúttal az SQL szervert kell átengedni a tűzfalon, így ismét a Program szabálytípust kell választani. Az SQL szerver elérési útvonala alapértelmezett telepítés esetén: C:\Program Files\Microsoft SQL Server\MSSQL14.SQL2017\MSSQL\Binn\sqlservr.exe

Ismét válassza az új szabályt. Ezúttal az SQL Browser kell átengedni a tűzfalon, így ismét a Program szabálytípust kell választani. Az SQL szerver elérési útvonala alapértelmezett telepítés esetén: C:\Program Files (x86)\Microsoft SQL Server\90\Shared\ sqlbrowser.exe

Amennyiben nem alapértelmezett telepítés, akkor az exe-k nevére rá kell keresni, és azt az útvonalat kell megadni, ahol találhatóak.

Ugyanezt a négy tételt engedélyezni kell a kimenő szabályok között is.

Indítsuk el a kliens gépen a programot, ha rendben elindul, nincs több teendő, ha továbbra sem indul, lépjen a következő lépésre.

## 3. lépés: Tűzfal beállítások a kliens gépen

- A kommunikációhoz a szerveren beállított port átengedése a tűzfalon kimenő és bejövő szabályként a szerven géppel megegyező módon

Indítsuk el a kliens gépen a programot, ha rendben elindul, nincs több teendő, ha továbbra sem indul, lépjen a következő lépésre.

## 4. lépés Kliens gép beállítása (kiszolgáló aliasok beállítása):

- Kattintson a kliens gép Windows ikonjára és gépelje be a cliconfg.exe. Indítsa el az alkalmazást. - A felugró ablakon válassza az Alias fület.

| SQL Server Client Network Utility                                     | ×           |
|-----------------------------------------------------------------------|-------------|
| Általános Alias Adatbázis-függvénytár beállításai Hálózati könyvtárak |             |
| Kiszolgálóalias konfigurálása                                         |             |
| Kiszolgálóalias Hálózati függvé Kapcsolat paraméterei                 |             |
|                                                                       |             |
|                                                                       | Hozzaadas   |
|                                                                       | Eltávolítás |
|                                                                       | Szerkesztés |
|                                                                       |             |
|                                                                       |             |
| OK Minut                                                              |             |
| OK Megse Alkain                                                       |             |

19. ábra

A Hozzáadás... után pedig a TCP/IP port beállítást.

| 🕴 Hálóz                                                                                                    | ati függvénytár-konfigur                                                     | áció hozzáadása                   |
|----------------------------------------------------------------------------------------------------|------------------------------------------------------------------------------|-----------------------------------|
| Kiszolgálóalias:                                                                                                    | SQL2012                                                                      |                                   |
| Hálózati könyvtárak<br>Named Pipes<br>TCP/IP<br>Multiprotocol<br>NWLink IPX/SPX<br>AppleTalk<br>Banyan VINES<br>VIA<br>Egyéb | Kapcsolat paraméterei<br>Kiszolgálónév:<br>Dinamikus portmeghat<br>Portszám: | SZERVERGÉP NEVE\SQL2012<br>ározás |
|                                                                                                    |                                                                              | OK Mégse Súgó                     |

Adja meg a kiszolgáló aliast és a kiszolgáló nevet. A Dinamikus port meghatározás mellől vegye ki a pipát és állítsa be a portszámot 1435-re. Nyomja meg az OK gombot, majd az Alkalmaz gombot és ismét OK-val lépjen ki az ablakból.

64 bites operációs rendszer esetén a C:\Windows\SysWOW64 mappában található cliconfg.exe-t is el kell indítani és ugyanezeket a beállításokat ott is meg kell tenni. A klienseken a bérprogram indításakor a kiszolgálónévnél megadott SZERVERGÉP NEV\SQL2017 útvonalat kell megadni a hálózati elérési út mezőben.